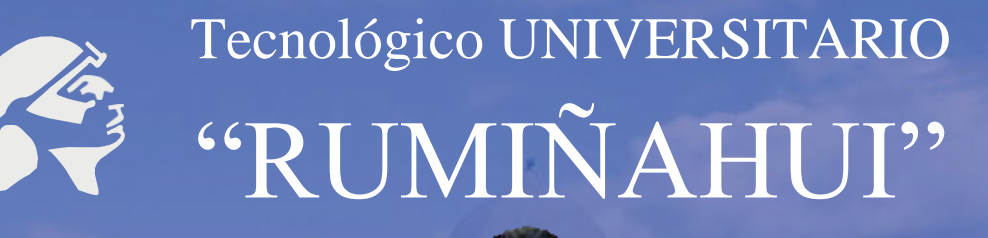

AINAHU

## **INSTRUCTIVODE SOPORTE** RECUPERACIÓN DE CLAVE PATAFORMA OFFICE 365

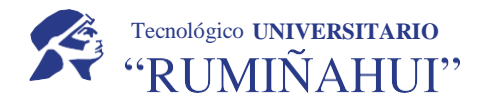

#### Elaboró

| Nombre             | Cargo   |
|--------------------|---------|
| Ing. Diego Cordero | Soporte |

#### Revisó

| Nombre           | Cargo       |
|------------------|-------------|
| Mg. Xavier Duque | Director TI |

#### Aprobó

| Nombre           | Cargo       |
|------------------|-------------|
| Mg. Xavier Duque | Director TI |

#### Versión

| Fecha      | Versión       | Descripción del cambio   |
|------------|---------------|--------------------------|
| 03/10/2023 | Versión 2.2.3 | Actualización de formato |

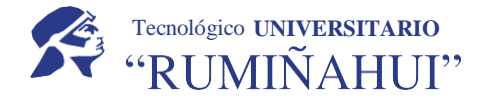

## Recuperar contraseña de Office 365

En caso de haber olvidado su contraseña puede acceder a las opciones de recuperación que ofrece la plataforma Office 365, para ello debe realizar siguientes pasos:

| Ingrese a su correo institucional, recuerde que su<br>usuario sigue el formato:<br><b>primernombre.primerapellido@ister.edu.ec</b> y<br>presione "SIGUIENTE" | Microsoft Iniciar sesión Correo electrónico, teléfono o Skype 2No tiene una cuenta? Cree una. 2No puede acceder a su cuenta? |
|----------------------------------------------------------------------------------------------------|----------------------------------------------------------------------------------------------------|
| Seleccione después<br>"HE OLVIDADO MI CONTRASEÑA"                                                                                                    | Siguiente<br>Escribir contraseña<br>Contraseña<br>He olvidado mi contraseña<br>Iniciar sesión                                |
|                                                                                                    | Acceso a Office 365 del Instituto Superior<br>Tecnológico Rumiñahui                                                          |

Posterior a ello debe llenar los campos requeridos, en id de usuario debe colocar su correo Institucional. Presione siguiente.

#### **INSTRUCTIVO DE RECUPERACIÓN DE CLAVE PLATAFORMA OFFICE 365**

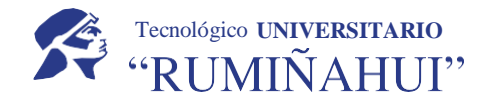

|                                                                                          | TER                                                                        |
|------------------------------------------------------------------------------------------|----------------------------------------------------------------------------|
| Vuelva a su cuenta                                                                       | a                                                                          |
| ¿Quién es usted?                                                                         |                                                                            |
| Para recuperar au cuenta, escribe su ld. de i                                            | usuallo y los caracteres que encontrais en 5a imagen o el audio de abajo.  |
| id: de unuario:                                                                          |                                                                            |
| Ejemple: utuario@contoso.onmicrosoft.con<br>Escriba su directión de correo electrónico e | n o issumini@contoiso.com<br>in el formato usuario@contoiso.com<br>et<br>C |
| Escritive los caracteres de la imagen-o las pa                                           | dabras del austio                                                          |

# Instituto Superior Tecnológico "RUMIÑAHUI"

Por último, seleccione el medio recuperación de de SU contraseña ya sea mediante llamada telefónica, mensaje de texto a su número de celular registrado o mediante el correo personal registrado.

| enta                                                                                                    |  |
|----------------------------------------------------------------------------------------------------|--|
| elegir una contraseña nueva                                                                                                    |  |
| emos usar para la comprobación:                                                                                                  |  |
| Para proteger su cuenta necesitamos que introduzca su número de teléfono<br>móvil completo (************************************ |  |
| código de vesificación que se puede usar para restablecer la contraseña.                                                         |  |
|                                                                                                    |  |
|                                                                                                    |  |

Seguido llene los datos con la nueva contraseña siguiendo el formato:

- Por lo menos una letra mayúscula
- Debe contener al menos 8 caracteres
- Debe contener al menos un símbolo especial y al menos un número.

#### Recuperar contraseña de office 365

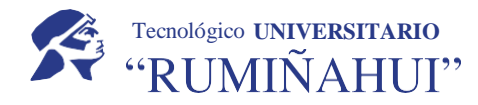

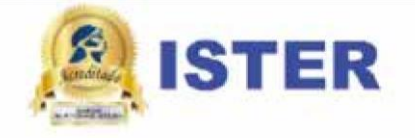

### Vuelva a su cuenta Vuelva a su cuenta La contraseña se ha restablecido

Para iniciar sesión con la nueva contraseña, haga clic aquí.

| Vuelva | а | SU | cuenta |
|--------|---|----|--------|
|--------|---|----|--------|

paso de comprobación 1

| * | Escribir | nueva | contraseña: |
|---|----------|-------|-------------|
| _ |          |       |             |

| Seguridad de la contraseña  | contraseñas seguras tienen entre 8 y 256                                                                                          |
|-----------------------------|----------------------------------------------------------------------------------------------------|
| Confirmar nueva contraseña: | caracteres y deben combinar letras en<br>minúsculas y mayúsculas, números y símbolos.<br>No pueden contener su nombre de usuario. |

Finalmente pulse en iniciar sesión

**NOTA:** En caso de ya no poseer estos datos (correo electrónico o celular) por favor envíe un correo a **soporte@ister.edu.ec** con **ASUNTO: actualización datos office 365**, en el correo adjuntar los nuevos datos que desea cambiar.

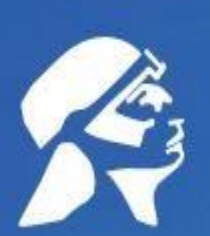

# Tecnológico UNIVERSITARIO "RUMIÑAHUI"

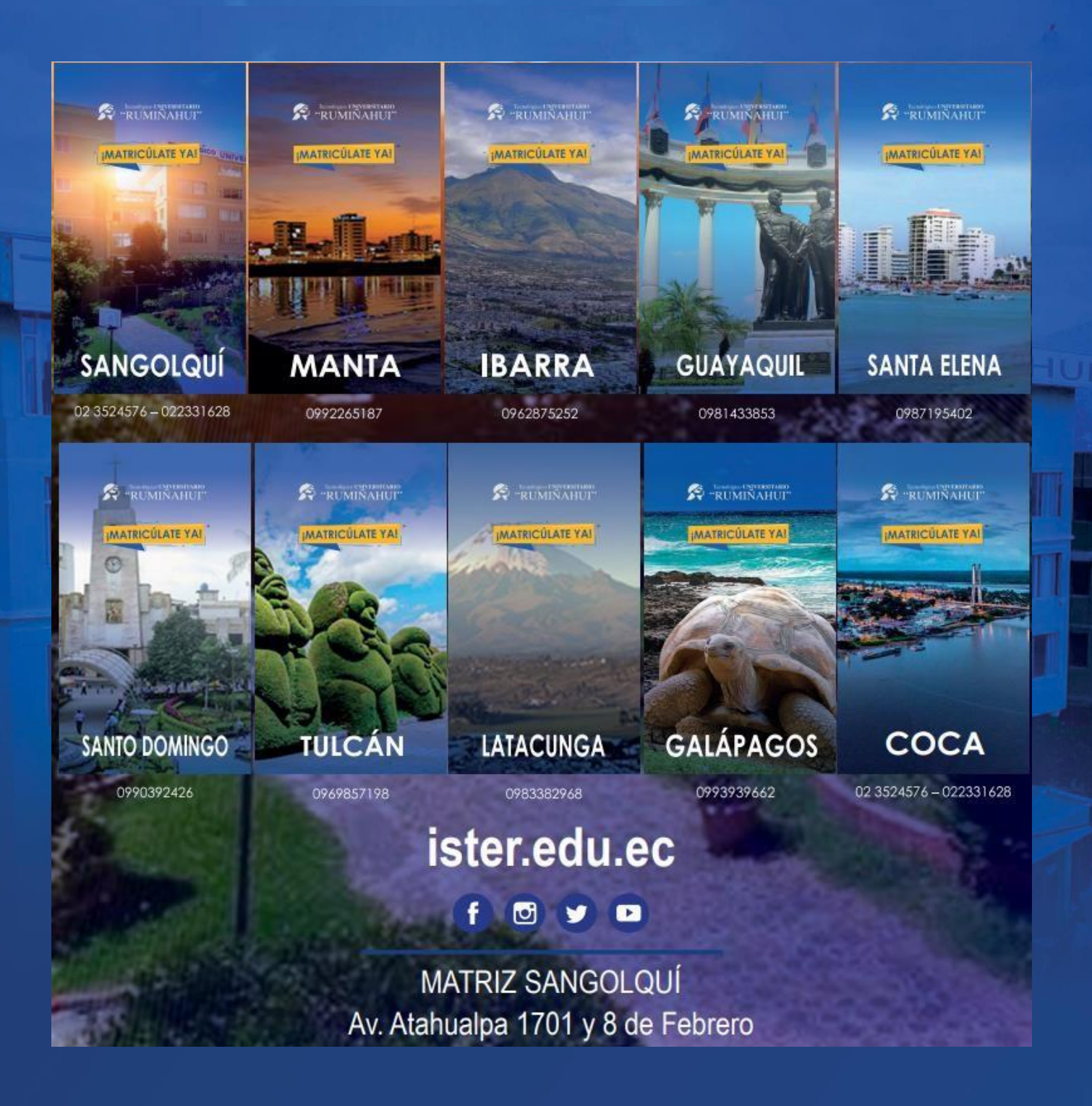